Importing an SNA Custom Handshake Class

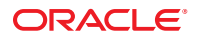

Part No: 821–2599 March 2011 Copyright © 2008, 2011, Oracle and/or its affiliates. All rights reserved.

#### License Restrictions Warranty/Consequential Damages Disclaimer

This software and related documentation are provided under a license agreement containing restrictions on use and disclosure and are protected by intellectual property laws. Except as expressly permitted in your license agreement or allowed by law, you may not use, copy, reproduce, translate, broadcast, modify, license, transmit, distribute, exhibit, perform, publish or display any part, in any form, or by any means. Reverse engineering, disassembly, or decompilation of this software, unless required by law for interoperability, is prohibited.

#### Warranty Disclaimer

The information contained herein is subject to change without notice and is not warranted to be error-free. If you find any errors, please report them to us in writing.

#### **Restricted Rights Notice**

If this is software or related documentation that is delivered to the U.S. Government or anyone licensing it on behalf of the U.S. Government, the following notice is applicable:

#### U.S. GOVERNMENT RIGHTS

Programs, software, databases, and related documentation and technical data delivered to U.S. Government customers are "commercial computer software" or "commercial technical data" pursuant to the applicable Federal Acquisition Regulation and agency-specific supplemental regulations. As such, the use, duplication, disclosure, modification, and adaptation shall be subject to the restrictions and license terms set forth in the applicable Government contract, and, to the extent applicable by the terms of the Government contract, the additional rights set forth in FAR 52.227-19, Commercial Computer Software License (December 2007). Oracle America, Inc., 500 Oracle Parkway, Redwood City, CA 94065.

#### Hazardous Applications Notice

This software or hardware is developed for general use in a variety of information management applications. It is not developed or intended for use in any inherently dangerous applications, including applications that may create a risk of personal injury. If you use this software or hardware in dangerous applications, then you shall be responsible to take all appropriate fail-safe, backup, redundancy, and other measures to ensure its safe use. Oracle Corporation and its affiliates disclaim any liability for any damages caused by use of this software or hardware in dangerous applications.

#### **Trademark Notice**

Oracle and Java are registered trademarks of Oracle and/or its affiliates. Other names may be trademarks of their respective owners.

Intel and Intel Xeon are trademarks or registered trademarks of Intel Corporation. All SPARC trademarks are used under license and are trademarks or registered trademarks of SPARC International, Inc. AMD, Opteron, the AMD logo, and the AMD Opteron logo are trademarks or registered trademarks of Advanced Micro Devices. UNIX is a registered trademark of The Open Group in the United States and other countries.

#### Third Party Content, Products, and Services Disclaimer

This software or hardware and documentation may provide access to or information on content, products, and services from third parties. Oracle Corporation and its affiliates are not responsible for and expressly disclaim all warranties of any kind with respect to third-party content, products, and services. Oracle Corporation and its affiliates will not be responsible for any loss, costs, or damages incurred due to your access to or use of third-party content, products, or services.

# Contents

| Importing an SNA Custom Handshake Class              | 5  |
|------------------------------------------------------|----|
| Adding a Custom Handshake Class to a Project         | 5  |
| Configuring the Adapter for a Custom Handshake Class | 5  |
| Importing a Custom Handshake Class into a Project    | 9  |
| Implementing an SNA Custom Handshake Class           | 12 |
| Sample Code for Inbound Mode                         | 12 |
| Sample Code for Outbound Mode                        | 13 |
|                                                      |    |

## Importing an SNA Custom Handshake Class

This document provides links to conceptual information on how to import an SNA Custom Handshake Class. It includes the following steps:

- "Adding a Custom Handshake Class to a Project" on page 5
- "Implementing an SNA Custom Handshake Class" on page 12

### Adding a Custom Handshake Class to a Project

To use a custom handshake class with the SNA Adapter, you need to configure the Adapter by specifying the class name. You also need to import the file into the SNA Project, and if you are using it in a Java Collaboration Definition, you need to import it into the Collaboration as well.

Perform the following steps to use a custom handshake class:

- "Configuring the Adapter for a Custom Handshake Class" on page 5
- "Importing a Custom Handshake Class into a Project" on page 9

Before you perform these steps, create the custom class and make it available to the NetBeans IDE.

### Configuring the Adapter for a Custom Handshake Class

In order for the SNA Adapter to know which custom handshake class to use, you need to specify the class name in the Adapter properties of the Connectivity map.

### To Configure the Adapter

- 1 In the NetBeans IDE, expand the Project containing the SNA Adapter until the Connectivity Map is visible.
- 2 Open the Connectivity Map in the Connectivity Map Editor.
- 3 To import the custom handshake class for the inbound Adapter, double-click the inbound SNA Adapter icon.

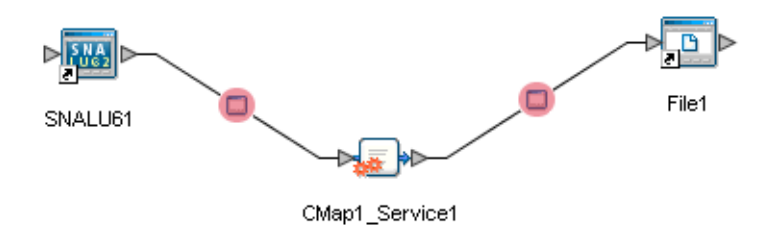

The SNA Adapter Properties Editor appears, displaying the default properties for the inbound Adapter.

|                                                                                                    | Properties                  | ×                            |
|----------------------------------------------------------------------------------------------------|-----------------------------|------------------------------|
| SNA Inbound Configuration                                                                                                    | ¥ ↓\$ ↓\$ -  = - •          |                              |
| - SNA Settings                                                                                                    | Packet Size                 | 1024                         |
| Connection Establishment                                                                                                    | Timeout                     | 1000                         |
| Inbound Connection Manage     Inbound Schedules                                                                                                    | Initialize Conversation     | False                        |
| Listener Schedule                                                                                                    | Deallocation Type           | 0 - CM_DEALLOCATE_SYNC_LEVEL |
| 🗕 🗀 Service Schedule                                                                                                    | Synchronization Level       | 0 - NONE                     |
|                                                                                                    | Custom Handshake Class Name |                              |
| Description (SNASettings)<br>General SNA Settings. It<br>represents general SNA<br>configuration information. For<br>more details, you may need to<br>refer to your SNA<br>documentation, the eWay<br>Comments (SNASettings) | Properties                  |                              |
|                                                                                                    |                             | Const                        |
| UK                                                                                                    |                             | Cancer                       |

4 Edit the Custom Handshake Class Name property in the Properties Editor and click OK. For the sample code provided with the Adapter, enter

com.stc.connector.snalu62.api.SNACustomerHandshakeImplSampleAccept.

5 To import the custom handshake class for the outbound Adapter, double-click the outbound SNA Adapter icon.

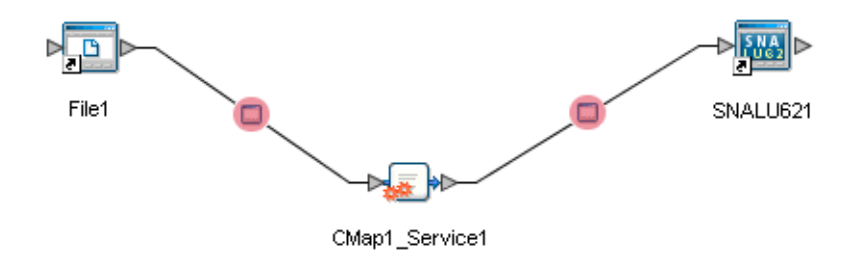

The SNA Adapter Properties Editor appears, displaying the default properties for the outbound Adapter.

| Properties - Read Only                                                                                                    |                             |                              |  |  |
|----------------------------------------------------------------------------------------------------|-----------------------------|------------------------------|--|--|
| SNA Outbound Configuration                                                                                                    | ¥!\$!?->=-                  |                              |  |  |
|                                                                                                    | Packet Size                 | 1024                         |  |  |
| Connection Establishment                                                                                                    | Timeout                     | 1000                         |  |  |
|                                                                                                    | Initialize Conversation     | True                         |  |  |
|                                                                                                    | Deallocation Type           | 0 - CM_DEALLOCATE_SYNC_LEVEL |  |  |
|                                                                                                    | Synchronization Level       | 0 - NONE                     |  |  |
|                                                                                                    | Custom Handshake Class Name |                              |  |  |
| Description (SNASettings)<br>General SNA Settings. It<br>represents general SNA<br>configuration information. For<br>more details, you may need to<br>refer to your SNA<br>documentation, the eWay | Properties                  | Cancel                       |  |  |

6 Edit the Custom Handshake Class Name property in the Properties Editor and click OK.

For the sample code provided with the Adapter, enter

com.stc.connector.snalu62.api.SNACustomerHandshakeImplSampleInitialize.

7 Redeploy your project.

## Importing a Custom Handshake Class into a Project

In order to use a custom class in a Project and a Java Collaboration Definition (JCD), you need to package the class into a JAR file and then import the file into both the Project and the JCD.

To Import a Custom Handshake Class

- 1 Prepare a JAR file that includes your built class.
- 2 From the NetBeans Projects window, right-click the sample Project and select Import > File. The Import Files window appears.

|                        | Import Files                                                                  | ×               |
|------------------------|-------------------------------------------------------------------------------|-----------------|
| Look <u>I</u> n: 🚺     | My Computer                                                                   | ] 🕼 🖬 🔡 🔚       |
| 🔍 Local Disk           | (C:)                                                                          | 🎯 esr on 'Softw |
| 🔍 Audio CD (           | D:)                                                                           | 🍛 Common or     |
| 🥯 5.0.5 on Ve          | sta\documentation' (M:)                                                       | 🎯 50builds on   |
| SamplePro              | ojects on 'hermes\Projects\eways\5.1\Qa' (P:)                                 |                 |
| restricted of          | ın 'Octopus' (Q:)                                                             | 8: 639723       |
| Departmer              | its2 on 'Operations Master / GC / DC / PDC (A                                 | rchon)' (T.)    |
| ESRReadi               | nes on 'Software Technologies Corp. (vesta)'<br>In 'hormoo'Droiosto'Cm' 44(1) | (V)             |
|                        | in hermestprojectstom (w.)                                                    |                 |
|                        |                                                                               |                 |
| File <u>N</u> ame:     |                                                                               |                 |
| Files of <u>T</u> ype: | All Files                                                                     | •               |
|                        | (                                                                             | Select Cancel   |
| <b>*T</b>              |                                                                               |                 |
| Selected Import        | Files:                                                                        |                 |
|                        |                                                                               |                 |
|                        |                                                                               | Remove          |
|                        |                                                                               | Import          |
|                        |                                                                               |                 |
|                        |                                                                               |                 |
|                        |                                                                               |                 |

### 3 Navigate to the JAR file and click Select.

The selected JAR file appears in the Selected Import Files pane at the bottom of the Import Files window.

### 4 Click Import.

The selected JAR file appears in the Project tree under the project you selected.

- 5 Do the following to import the file into a JCD:
  - a. Open the JCD in the Collaboration Editor.
  - b. In the Collaboration Editor toolbar, click the Import JAR file icon.

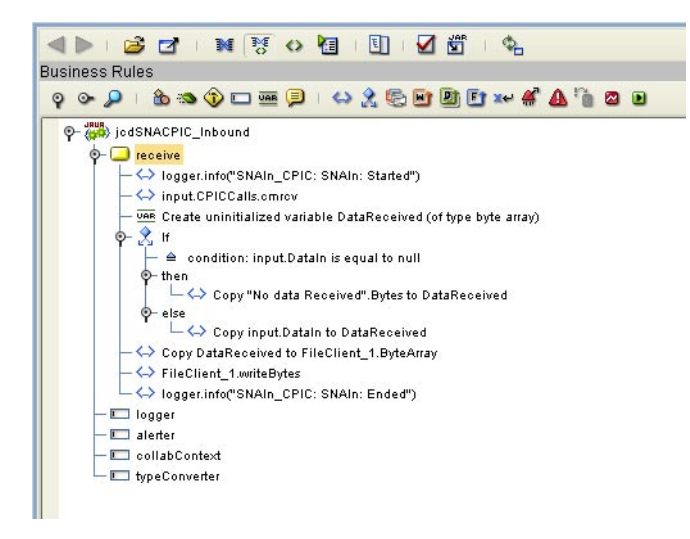

The Add/Remove JAR Files window appears.

| Add/Remove Jar Files  | × |
|-----------------------|---|
| ┌ Imported Jar Files: | _ |
|                       |   |
|                       |   |
|                       |   |
|                       |   |
|                       |   |
|                       |   |
|                       |   |
|                       |   |
|                       |   |
|                       |   |
|                       |   |
| Add Remove Up Down    |   |
|                       |   |
| Close                 |   |
|                       | - |

c. Click Add, navigate to and select the JAR file, and then click Import. The selected JAR file appears in the Imported JAR Files pane.

#### d. Click Close on the Add/Remove JAR Files window.

The selected JAR file appears under the JCD in the Projects window.

Note – If you make any changes to the class, repeat the previous steps.

### Sample Handshake Class

The Java Collaboration can handle the SNA connection completely using the default class that is provided with the Adapter,

com.stc.connector.snalu62.api.SNACustomerHandshakeImplSampleDummy. This class has been implemented in the SNA Adapter. The sample code for this custom class is shown below:

```
package com.stc.connector.snalu62.api;
import com.stc.connector.logging.LogFactory;
import com.stc.connector.logging.Logger;
import com.stc.connector.snalu62.exception.SNAApplicationException;
/**
 * This is a sample class to implement the interface SNACustomerHandshake.
 * It implements a dummy handshake. That is, the method startConversation()
does not perform a function.
 * No SNA conversation is established inside this implementation class.
You should establish the SNA conversation manually
(e.g. in the java Collaboration).
*/
public class SNACustomerHandshakeImplSampleDummy implements SNACustomerHandshake {
    public static final String version = "cvs $Revision: 1.1.2.2 $
$Date: 2005/11/10 21:40:15 $";
   private Logger logger = LogFactory.getLogger
("STC.eWay.SNALU62." + getClass().getName());
    /**
     * Constructor
     *
     */
    public SNACustomerHandshakeImplSampleDummy() {
        super();
    }
    /**
     * @see com.stc.connector.snalu62.api.SNACustomerHandshake#startConversation
(com.stc.connector.snalu62.api.SNACPICCalls)
     */
    public void startConversation(SNACPICCalls cpic) throws SNAApplicationException {
        logger.info("SNACustomerHandshakeImplSampleDummy.startConversation():
Done nothing here.");
    }
}
```

### Implementing an SNA Custom Handshake Class

To further utilize the capabilities of the SNA Adapter, you can implement a custom handshake class in a deployed Project. After the default Collaboration is generated, you can then modify the Collaboration to suit your application's needs. While you need to write your own code for both Inbound and Outbound SNA modes, the following code is also provided as the source for the class that is implemented in the SNA adapter.

## Sample Code for Inbound Mode

```
package com.stc.connector.snalu62.api;
import com.stc.connector.logging.LogFactory;
import com.stc.connector.logging.Logger;
import com.stc.connector.snalu62.exception.SNAApplicationException;
/*
* This is a sample class to implement the interface SNACustomerHandshake.
* It implements a simple Accept Conversation scenario for windows platform.
*/
public class SNACustomerHandshakeImplSampleAccept implements SNACustomerHandshake {
    public static final String version = "cvs $Revision: 1.1.2.1.2.2 $
$Date: 2005/11/10 21:40:15 $";
    private Logger logger = LogFactory.getLogger("STC.eWay.SNALU62.
" + getClass().getName());
    private String logMsg;
    /**
     * Constructor
     *
     */
   public SNACustomerHandshakeImplSampleAccept() {
        super();
    }
    /**
    * @see com.stc.connector.snalu62.api.SNACustomerHandshake#startConversation
(com.stc.connector.snalu62.api.SNACPICCalls)
     */
    public void startConversation(SNACPICCalls cpic) throws SNAApplicationException {
        try {
            //do whatever checking logics before/after the following CPIC call
               on your desires
            cpic.cmsltp();
            //do whatever checking logics before/after the following CPIC call
               on your desires
            cpic.cmaccp();
            if (!cpic.getConversationAttributes().returnCodeIs(0) &&
                                                                       // 0: CM OK
                !cpic.getConversationAttributes().returnCodeIs(35))
            { //35: CM OPERATION INCOMPLETE
                logMsg = "SNACustomerHandshakeImplSampleAccept.startConversation():
                   The return code is <"
                    + cpic.getConversationAttributes().getReturnCode()
```

```
+ ">.":
                logger.error(logMsg);
                throw new SNAApplicationException(logMsg);
            }
            if (cpic.getConversationAttributes().returnCodeIs(35))
            { //35: CM OPERATION INCOMPLETE
                logger.info("SNACustomerHandshakeImplSampleAccept.startConversation():
                      About to call cmwait ...");
                //do whatever checking logics before/after the following CPIC call
                  on your desires
                cpic.cmwait();
            }
            if (!cpic.getConversationAttributes().returnCodeIs(0) ||
                !cpic.getConversationAttributes().convReturnCodeIs(0)) { // 0: CM OK
                logMsg = "SNACustomerHandshakeImplSampleAccept.startConversation():
                    The return Code is <"
                    + cpic.getConversationAttributes().getReturnCode()
                    + "> and the conversation Return Code is <"
                    + cpic.getConversationAttributes().getConvReturnCode()
                    + ">. SNA conversation is not established.";
                logger.error(logMsg);
                throw new SNAApplicationException(logMsg);
            }
            //do whatever other logics on your desires here
            //...
        } catch (Exception e) {
            logMsg = "SNACustomerHandshakeImplSampleAccept.startConversation():
            Failed. Got exception ["
                + e.toString()
                + "].";
            logger.error(logMsg, e);
            throw new SNAApplicationException(logMsg, e);
        }
   }
}
```

Note – The above code has been wrapped for display purposes.

### Sample Code for Outbound Mode

```
package com.stc.connector.snalu62.api;
import com.stc.connector.logging.LogFactory;
import com.stc.connector.logging.Logger;
import com.stc.connector.snalu62.exception.SNAApplicationException;
/**
 * This is a sample class to implement the interface SNACustomerHandshake.
 * It implements a simple Initialize_Conversation scenario for windows platform.
```

```
*/
public class SNACustomerHandshakeImplSampleInitialize implements SNACustomerHandshake {
    public static final String version = "cvs $Revision:
 1.1.2.1.2.2 $ $Date: 2005/11/10 21:40:15 $";
    private Logger logger = LogFactory.getLogger("STC.eWay.SNALU62." + getClass().
qetName());
   private String logMsg;
    /**
     * Constructor
     *
    */
    public SNACustomerHandshakeImplSampleInitialize() {
        super();
    }
    /**
     * @see com.stc.connector.snalu62.api.SNACustomerHandshake#startConversation
(com.stc.connector.snalu62.api.SNACPICCalls)
    public void startConversation(SNACPICCalls cpic) throws SNAApplicationException {
        try {
            //do whatever checking logics before/after the following CPIC call on your
                desires
            cpic.cminit();
            //do whatever checking logics before/after the following CPIC call
              on your desires
            cpic.cmssl();
            //do whatever checking logics before/after the following CPIC call on your
               desires
            cpic.cmallc():
            if (!cpic.getConversationAttributes().returnCodeIs(0)) { // 0: CM OK
                logMsg = "SNACustomerHandshakeImplSampleInitialize.
                 startConversation(): The return Code is <"</pre>
                    + cpic.getConversationAttributes().getReturnCode()
                    + ">. SNA conversation is not established.";
                logger.error(logMsg);
                throw new SNAApplicationException(logMsg);
            }
            //do whatever other logics on your desires here
            //...
        } catch (Exception e) {
            logMsg = "SNACustomerHandshakeImplSampleInitialize.startConversation():
               Failed. Got exception ["
                + e.toString()
                + "].";
            logger.error(logMsg, e);
            throw new SNAApplicationException(logMsg, e);
        }
    }
}
```

Note – The above code has been wrapped for display purposes.